## **Compras Públicas**

La siguiente guía tiene como finalidad facilitar a las instituciones del sector público la incorporación de información referente a compras públicas mediante el enlace del sitio web institucional con el SIAC de la Contraloría General de la República.

Pasos a seguir:

1. Ingresar al sitio web de la CGR

https://www.cgr.go.cr/

2. Ingresar a Consultas.

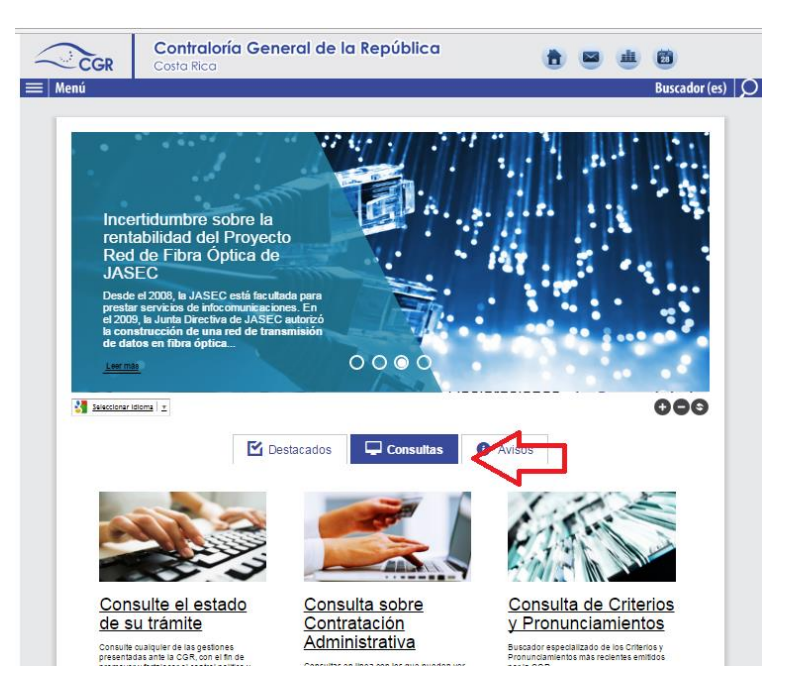

3. Ingresar a Consulta sobre Contratación Administrativa.

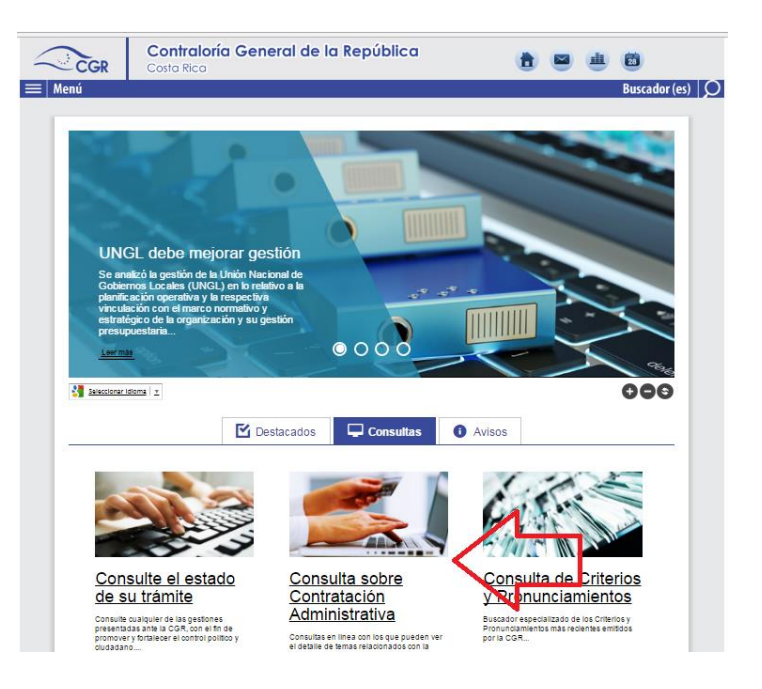

4. Ingresar a la consulta.

| CGR                                                                    | Contraloría General de la República 👌 🖷 🚢 🗂                                                                                                    |
|------------------------------------------------------------------------|----------------------------------------------------------------------------------------------------|
| 🔲 Menú                                                                 | Buscador (es)                                                                                                    |
|                                                                        | Consultas sobre CA   Consultas<br>Consultas sobre Contratación Administrativa                                                                                                    |
| Selectionar I                                                          |                                                                                                    |
| La Contraloría<br>temas relaciona<br>Todos esto con<br>contribuyendo a | General de la República pone a dissocitión del público en general una serie de consultas en línea con los que pueden ver el detalle de<br>dos con la materia de Contratación Administrativa a nivel nacional y por institución de interés.<br>el fin de colaboar y contribuir con la vigilancia proactiva del uso de los fondos públicos y para mejorar la gestión de la Hacienda Pública,<br>al control político y ciudadano.                                                                                                    |
|                                                                        | Consulta de Compras con Fondos Públicos (SIAC)<br>Procesos de adquisición de bienes y servicios en la Hacienda Pública                                                                                                    |
| 0                                                                      | Ingresar a la consulta                                                                                                    |
|                                                                        | procedimientos, adjudicatarios y subpanticia. En este informe encontrará datos a partir del año 2007. Transmolena,<br>Consultos de<br>Compres con Fondos Públicos                                                                                                    |
| La calidad                                                             | feadnine nonnée presente sera página se responsabilided de las Administraciones, misma que registran divertanente su attividad antimatud.                                                                                                    |
| Esta                                                                   | disticas sobre Compras con Fondos Públicos                                                                                                    |
| Estad                                                                  | NER Acute<br>NER Acute<br>NER Acute |

5. Seleccione el año (ya sea en año en curso o un histórico).

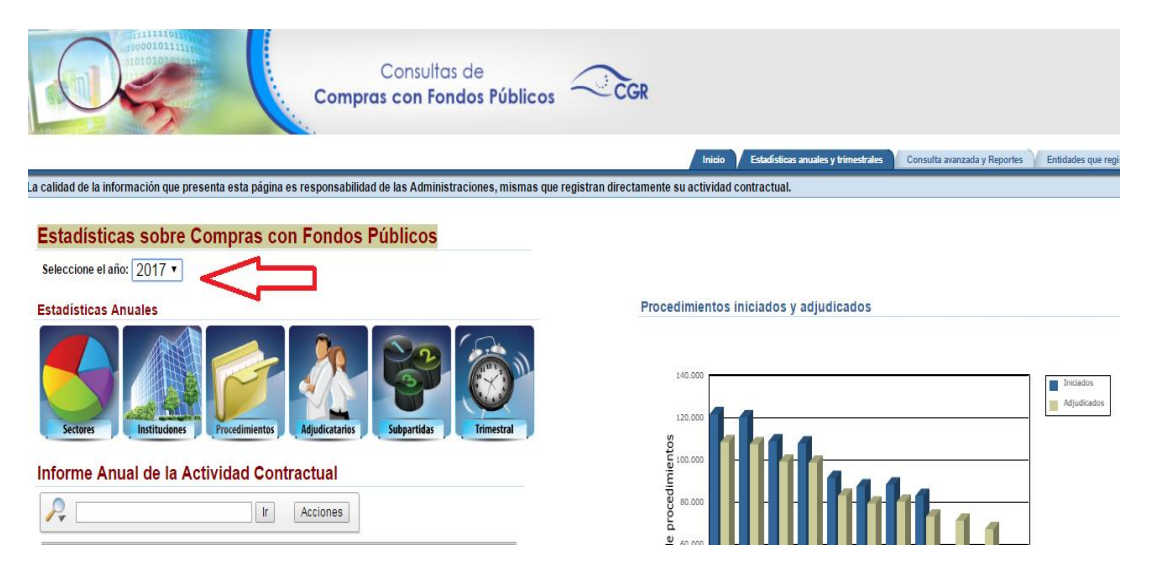

## 6. Ingresar a instituciones

| 6                     | 00000101111                  |                               | Co<br>Compras c                                  | nsultas de<br>on Fondos Públicos         | CCGR                  |                            |                       |                        |                              |                  |
|-----------------------|------------------------------|-------------------------------|--------------------------------------------------|------------------------------------------|-----------------------|----------------------------|-----------------------|------------------------|------------------------------|------------------|
|                       |                              |                               |                                                  |                                          |                       | In                         | icio 🗸 Estadísticas : | anuales y trimestrales | Consulta avanzada y Reportes | Entidades que re |
| a calidad de la       | información que j            | presenta esta página (        | es responsabilidad de la                         | s Administraciones, mismas qu            | e registran directame | ente su activ              | idad contractual.     |                        |                              |                  |
| Estadís<br>Seleccione | ticas sobre<br>elaño: 2017 ▼ | Compras co                    | n Fondos Públ                                    | licos                                    |                       |                            |                       |                        |                              |                  |
| Estadística           | s Anuales                    |                               |                                                  |                                          | Pr                    | ocedimien                  | itos iniciados v      | adiudicados            |                              |                  |
| Sectores              |                              | Procedimients                 | Adjudicatarios                                   | partidas                                 |                       | 140.000<br>120.000<br>Sotu |                       | <b>I</b>               |                              | Adjudicados      |
|                       | Anual de la /                |                               | Acciones                                         |                                          |                       | brocedim                   |                       | 1111                   | 1111                         |                  |
| <u>Año</u> Pi         | ocedimientos<br>iniciados    | Procedimientos<br>adjudicados | <u>Monto adjudicado</u><br><u>en colones (*)</u> | <u>Actualizado al</u>                    |                       | 9 60.000<br>Pep            |                       |                        |                              |                  |
| 2017<br>2016          | 20.629<br>74.813             | 16.235<br>66.946              | 218.106.791.455<br>1.256.994.123.758             | 24-05-2017 06:08PM<br>24-05-2017 06:08PM |                       | 000.04 Canti               |                       |                        |                              |                  |

7. Seleccionar la institución (sin tildes).

| Consultas de<br>Compras con Fondos Públicos                                                                                                    | CGR                                                         |                         |
|----------------------------------------------------------------------------------------------------|-------------------------------------------------------------|-------------------------|
|                                                                                                    | Inicio Estadísticas anuales y trimestrales Consulta avanzad | la y Reportes CEntidade |
| a calidad de la información que presenta esta página es responsabilidad de las Administraciones, mismas que registran d                                                                                                    | irectamente su actividad contractual.                       |                         |
| Instituciones con actividad contractual desplegada en el año 2017 Total adjudicado: 218.106.791.455 Buscar de los habitantes Ir Restablecer Acciones                                                                                                    | (Inicio) Anterior)                                          | Anuales                 |
| □       □       □       □       □       □       □       □       □       □       □       □       □       □       □       □       □       □       □       □       □       □       □       □       □       □       □       □       □       □       □       □       □       □       □       □       □       □       □       □       □       □       □       □       □       □       □       □       □       □       □       □       □       □       □       □       □       □       □       □       □       □       □       □       □       □       □       □       □       □       □       □       □       □       □       □       □       □       □       □       □       □       □       □       □       □       □       □       □       □       □       □       □       □       □       □       □       □       □       □       □       □       □       □       □       □       □       □       □       □       □       □       □       □       □       □       □       □       □ | 1 - 263 de 263                                              | Instituciones           |

8. Ingresar al nombre de la institución.

|                                                             | Consi<br>Compras con               | ultas de<br>Fondos Públic     | cos 📿                                      | ĞGR               |                                  |                           |                |
|-------------------------------------------------------------|------------------------------------|-------------------------------|--------------------------------------------|-------------------|----------------------------------|---------------------------|----------------|
|                                                             |                                    |                               |                                            |                   | Inicio                           | Estadísticas anuales y    | r trimestrales |
| a calidad de la información que presenta esta página es res | ponsabilidad de las Ad             | ministraciones, misma         | s que registran dir                        | ectamente su a    | ctividad con                     | tractual.                 |                |
| Instituciones con actividad contractual desp                | olegada en el año                  | 2017                          |                                            |                   |                                  |                           |                |
|                                                             |                                    |                               |                                            |                   | In                               | icio) Anterior)           |                |
| Total adjudicado: 218.106.791.455                           |                                    |                               |                                            |                   |                                  |                           |                |
| Buscar defensoria de los habitantes Ir (Restab              | lecer                              |                               |                                            |                   |                                  |                           |                |
|                                                             | iones                              |                               |                                            |                   |                                  |                           |                |
| Año 🕑 🔆                                                     |                                    |                               |                                            |                   |                                  |                           |                |
| 🗏 🛄 Actualizado al 🕑 📲                                      |                                    |                               |                                            |                   |                                  |                           |                |
|                                                             |                                    |                               |                                            |                   |                                  | 1 - 1 de 1                |                |
| Año : 2017, Actualizado al : 24-05-2017 06:08PM             |                                    |                               |                                            |                   |                                  |                           |                |
| Institucion                                                 | <u>Procedimientos</u><br>iniciados | Procedimientos<br>adjudicados | <u>Monto</u><br>adjudicado<br>en colones ▼ | <u>Porcentaje</u> | <u>Procedi</u><br><u>mientos</u> | <u>Adjudi</u><br>catarios |                |
| DEFENSORIA DE LOS HABITANTES DE LA REPUBLICA                | <u> </u>                           | 43                            | 153.979.788                                | 0,07              | 2                                | 2                         |                |
|                                                             | 58                                 | 43                            | 153.979.788                                | 0,07              |                                  |                           |                |

Una vez aquí se puede utilizar el link para el sitio web institucional dirigiendo al ciudadano directamente a la información ya sea del año en curso o algún histórico.

Recordar que para cada año el link va a ser distinto por lo que para cada uno de ellos se deben de repetir pasos 6,7 y 8 con el fin de enviar a la información de cada año directamente.

9. Seleccionar el tipo de procedimiento.

|                                        | Compre                          | Consultas de<br>as con Fondos Pút |                                  |                             |                   |
|----------------------------------------|---------------------------------|-----------------------------------|----------------------------------|-----------------------------|-------------------|
|                                        |                                 |                                   |                                  | Inicio Estadística          | s anuales y trime |
| calidad de la información que presenta | a esta página es responsabilida | d de las Administraciones, mis    | smas que registran directament   | e su actividad contractual. |                   |
| Tipos de procedimientos anli           | cados por DEFENSORI             | A DELOS HABITANTE                 |                                  | el año 2017                 |                   |
| npos de procedimientos api             |                                 | DE LOUTADIANTE                    | DE EAREI OBEIGA G                |                             | Anterior          |
| Total adjudicado: 153.979.788          |                                 |                                   |                                  |                             |                   |
| 2                                      | Ir Acciones                     |                                   |                                  |                             |                   |
|                                        |                                 |                                   |                                  |                             |                   |
| Ano Service Ano                        |                                 |                                   |                                  |                             |                   |
| Actualizado al                         |                                 |                                   |                                  |                             |                   |
|                                        |                                 |                                   |                                  |                             |                   |
| Año : 2017, Institucion contratan      | te : DEFENSORIA DE LOS I        | HABITANTES DE LA REPU             | BLICA, Actualizado al : 24-      | 05-2017 06:08PM             |                   |
| <u>Tipo de procedimiento</u>           | Procedimientos<br>iniciados     | Procedimientos<br>adjudicados     | Monto adjudicado<br>en colones 🔽 | <u>Porcentaje</u>           |                   |
| Licitación Abreviada                   | 6                               | 4                                 | 74.567.523                       | 48,43                       |                   |
| Contratación Directa                   | 50                              | 38                                | 44.416.190                       | 28,85                       |                   |
| Licitación Pública Nacional            | 2                               | 1                                 | 34.996.075                       | 22,73                       |                   |
|                                        | 58                              | 43                                | 153.979.788                      | 100,00                      |                   |

10. Seleccionar el procedimiento de interés.

Licitación Abreviada desplegada por DEFENSORIA DE LOS HABITANTES DE LA REPUBLICA en el año 2017

|                       |    |          | Inicio | )( |
|-----------------------|----|----------|--------|----|
| idicado: 74.567.523   |    |          |        |    |
|                       | Ir | Acciones |        |    |
|                       |    |          |        |    |
| Año                   | v  |          |        |    |
| Institucion           | 🗹  |          |        |    |
| Cod                   | 🗹  |          |        |    |
| Tipo de procedimiento | 🗹  |          |        |    |
| Actualizado al        | 🗹  |          |        |    |
|                       |    |          |        |    |

Año: 2017, Institucion: DEFENSORIA DE LOS HABITANTES DE LA REPUBLICA, Cod: 3007137653, Tipo de procedimiento: LICITACION ABREVIADA, Actualizado al: 24/05/2017 06:08PM

| <u>No de procedimiento</u> | <u>Obieto contractual</u>                           | <u>Apertura del</u><br><u>concurso</u> | <u>Adjudicacion</u><br>mas reciente | <u>Monto adjudicado</u><br><u>en colones</u><br><u>al año 2017</u> ♥ | <u>Monto adjudicado</u><br><u>en colones</u><br><u>al corte(*)</u> |
|----------------------------|-----------------------------------------------------|----------------------------------------|-------------------------------------|----------------------------------------------------------------------|--------------------------------------------------------------------|
| 2017LA-000004-0004000001   | SERVICIO DE REINSTALACION Y AMPLIACION DEL SISTEMA  | 31-03-2017                             | 17-05-2017                          | 28.975.715                                                           | 28.975.715                                                         |
| 2017LA-000003-0004000001   | ADQUISICION DE EHICULOS NUEVOS ESTILO MICROBUS Y    | 31-03-2017                             | 12-05-2017                          | 27.914.216                                                           | 27.914.216                                                         |
| 2016LA-000014-0004000001   | SENAULO DE ALQUILER DE UNA CENTRAL TELEFONICA EN    | 12-12-2016                             | 12-01-2017                          | 10.440.000                                                           | 10.440.000                                                         |
| 2017LA-000001-0004000001   | SOLUCION DE ALMACENAMIENTO VIRTUALIZADO PARA LA GE  | 23-01-2017                             | 13-02-2017                          | 7.237.591                                                            | 7.237.591                                                          |
| 20471 & 000005 0004000004  | COLLICION DE UN AMDIENTE VIDTUALIZADO DADA LA CECTI | 00.05.0047                             |                                     | n                                                                    | n                                                                  |

11. Seleccionar la información de interés.

|                                                           | Consultas de<br>Compras con Fondos Públicos                                                                                                    |
|-----------------------------------------------------------|----------------------------------------------------------------------------------------------------|
|                                                           | Inicio Estadísticas anuales y trimestrales Consul                                                                                                    |
| a calidad de la informac                                  | ión que presenta esta página es responsabilidad de las Administraciones, mismas que registran directamente su actividad contractual.                                                                                                    |
| Procedimiento<br>(moto) (Anteror)<br>Nota: Esta página pr | Lineas O Objeción E Enmienda Adjudicación R Apeliación C Contrato Documentos H Historial Act.<br>Contratual<br>esenta información actualizada al día de hoy.                                                                                                    |
| Institución contratante<br>Unidad de compra               | 3007137653 - DEFENSORIA DE LOS HABITANTES DE LA REPUBLICA<br>3004000001 - GOBIERNO DIGITAL                                                                                                    |
| Tipo de procedimiento                                     | : Licitación Abreviada                                                                                                    |
| Modalidad:                                                |                                                                                                    |
| Monto presupuestado                                       | Contracted of administrative (access of a contract of a contract of a co |
| Objeto contractual:                                       | ADQUISICION DE VEHICULOS NUEVOS ESTILO MICROBUS Y SUV                                                                                                    |
| Publicado el:                                             | 1/03/2017                                                                                                    |
| Apertura del concurso:                                    | 31/03/2017 Apertura de ofertas:19/04/2017 Hora:10:00                                                                                                    |
|                                                           | ADQUISICIÓN DE VEHICULOS NUEVOS ESTILO MICROBÚS Y SUV                                                                                                    |